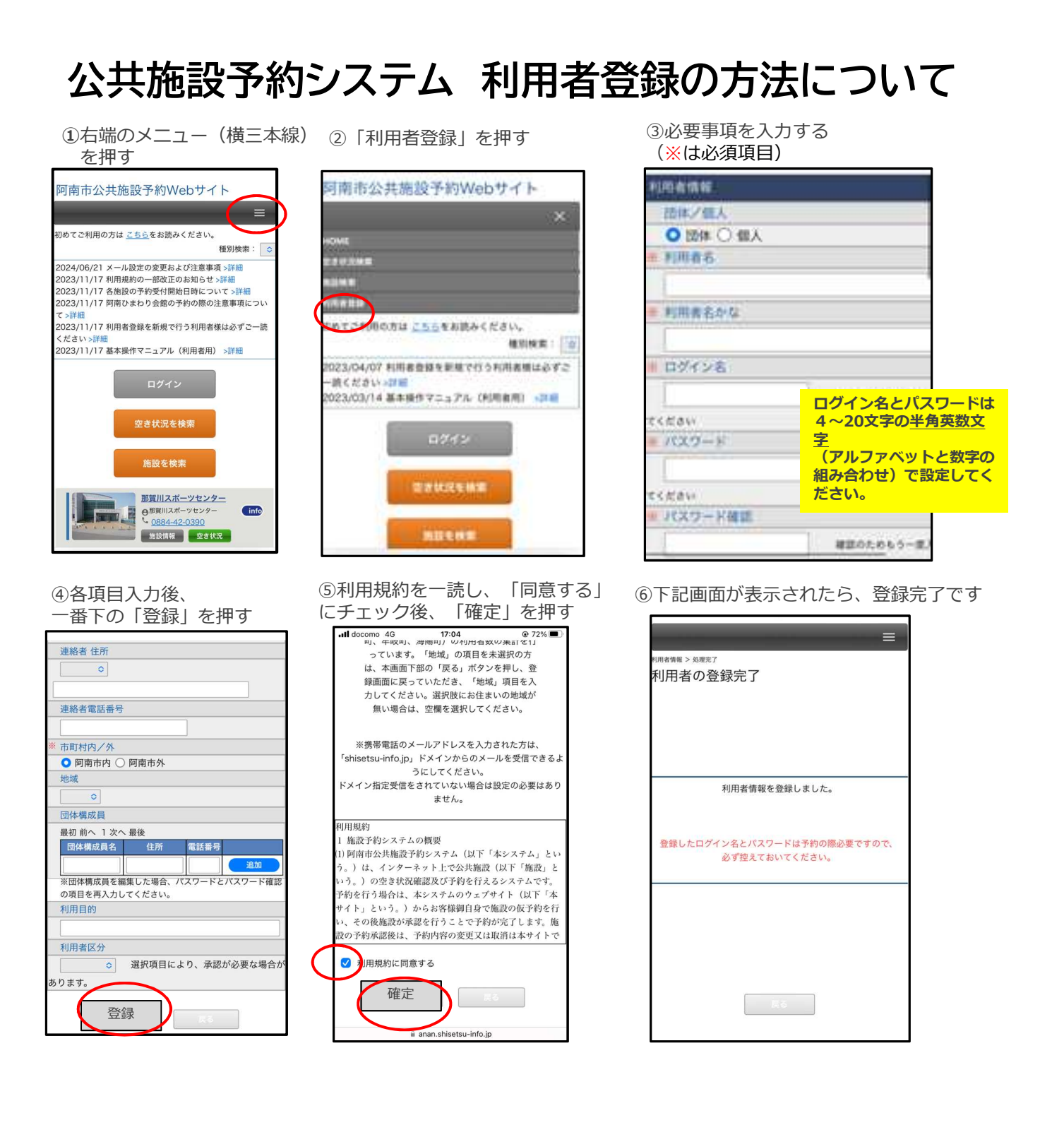

※利用者登録は、公共施設予約システムの対象施設全てで共有されます。 一度利用者登録を行うと、対象施設全ての予約がオンラインで可能となります。

※利用者登録をオンラインで行うことが難しい場合は、利用者登録申請書に必要事項 を記載の上、公共施設予約システムの対象施設窓口へご提出ください。

利用者登録申請書は、各施設の窓口もしくは、阿南市ホームページから入手できます。

阿南市ホームページ https://www.city.anan.tokushima.jp/docs/2023012300058/

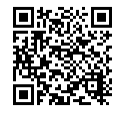